## Kodak Scan Station 100 Pre-installation Worksheet

It is recommended that you fill out this worksheet **before** installing the *Kodak* Scan Station 100. You will need this information about your network to create an administrative configuration for your Scan Station using the Configuration Organizer (provided with the Scan Station) and to complete the installation. Research any information you are unsure of before creating the administrative configuration file. If you have trouble filling out this worksheet, see the person who manages your network.

NOTE: This installation shows what you will need to install the Scan Station as of the date of this document. As we improve our products from time to time, check the Kodak website (http://www.Kodak.com/go/disupport) for the latest version.

|                | <b>Language Settings</b> — found under the Settings button in the Configuration Organizer or Administration GUI. |              |                           |
|----------------|----------------------------------------------------------------------------------------------------|--------------|---------------------------|
| Parameter Name | Description/Sample                                                                                               | Your Setting | Notes                     |
| Language       | Name of GUI/OCR language                                                                                         |              | Default: <b>English</b> . |

| <b>**</b>                                     | <b>Device Settings</b> — found under the Settings button in the Configuration Organizer or Administration GUI.                                       |              |                                                                                                    |  |
|-----------------------------------------------|----------------------------------------------------------------------------------------------------|--------------|----------------------------------------------------------------------------------------------------|--|
| Parameter Name                                | Description/Sample                                                                                                    | Your Setting | Notes                                                                                                    |  |
| Device Name                                   | NETBIOS name of the Scan<br>Station. The default is the Scan<br>Station's unique serial number<br>(e.g., KSSXXXX-XXXX, where<br>X=the serial number) |              | It is recommended that you do not<br>change this setting. Must be unique<br>(up to 15 characters) on the network/<br>subnet. You can leave this field<br>unchanged as "Scan-Station" to<br>avoid overwriting an existing device<br>name. See <i>Chapter 5, Scan Station</i><br><i>Administration Specifics</i> for more<br>information. |  |
| IP Address Settings — Automatic               |                                                                                                    |              |                                                                                                    |  |
| Automatic (DHCP)                              | This is the default.                                                                                                    |              | If selected, the IP address, subnet<br>mask, and DNS server of the Scan<br>Station are set automatically by the<br>DHCP server.                                                                                                    |  |
| IP Address Settings -                         | – Static                                                                                                    |              |                                                                                                    |  |
| Static (IPv4)<br>• IP Address                 | Standard IPv4 address<br>(e.g., 192.0.0.1)<br>Scan Station's IP address                                                                              |              | Complete this and the other network sections only if you are <i>not</i> using DHCP.                                                                                                    |  |
| Subnet Mask                                   | Scan Station's Subnet Mask (e.g.,<br>255.255.255.0)                                                                                                  |              | Only these numbers are allowed: 0,<br>128, 192, 224, 248, 252, 254 and 255.                                                                                                    |  |
| Default Gateway                               | IP of default gateway on the<br>network                                                                                                    |              |                                                                                                    |  |
| Preferred DNS     Server                      | IP of domain name Server #1                                                                                                    |              | If this number is incorrect, you may<br>not be able to reach some network<br>locations.                                                                                                    |  |
| <ul> <li>Alternate DNS<br/>Server</li> </ul>  | IP of the alternate domain name<br>Server #2                                                                                                    |              |                                                                                                    |  |
| <ul> <li>Preferred WINS<br/>Server</li> </ul> | IP of Windows Internet Name<br>Server #1                                                                                                    |              |                                                                                                    |  |

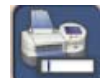

**Device Settings (continued)** — found under the Settings button in the Configuration Organizer or Administration GUI.

| Parameter Name            | Description/Sample                                                                                                    | Your Setting | Notes                                                                                                    |
|---------------------------|----------------------------------------------------------------------------------------------------|--------------|----------------------------------------------------------------------------------------------------|
| Alternate WINS     Server | IP of Windows Internet Name<br>Server #2                                                                                                 |              |                                                                                                    |
| Device Password           | Optional numeric password to restrict access to the Scan Station.<br>4 digits (e.g. 1234).                                               |              | Entered via the virtual keyboard at each access.                                                                                                    |
| Network User Name         | Account on the Microsoft Server<br>2000 or Server 2003 domain the<br>Scan Station uses for access to the<br>network driver and printers. |              | Novell eDirectory and Linux/Unix are<br>not supported for login at this time.<br>This is required to access shared<br>folders and network printers.                         |
| Network Password          | Domain password for network user name (e.g., 1Df4781).                                                                                   |              | Must be a valid Microsoft format.                                                                                                    |
| Network Domain            | Name of Microsoft Server 2000 or<br>Server 2003 domain the network<br>user name belongs to (e.g.,<br>Mycompany).                         |              | This is not necessarily the same as an<br>Internet domain (company.com). For<br>more on domain naming conventions,<br>see http://support.microsoft.com/kb/<br>909264/en-us. |

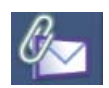

**Email Server Settings** — found under the Settings button in the Configuration Organizer or Administration GUI.

| Parameter Name                          | Description/Sample                                                                                                    | Your Setting | Notes                                                                                                    |
|-----------------------------------------|----------------------------------------------------------------------------------------------------|--------------|----------------------------------------------------------------------------------------------------|
| SMTP Settings                           | •                                                                                                    |              |                                                                                                    |
| Server Address                          | Fully qualified domain name or<br>IPv4 address of the SMTP server<br>(e.g., smtp-server.<br>company.com or 192.0.0.1).                                                     |              | Use IPv4 to eliminate any DNS issues when troubleshooting.                                                                                 |
| Credentials                             | User name, password and network<br>domain. Required to access the<br>SMTP server.                                                                                          |              | Required for authenticated SMTP.<br>NOTE: This is not necessarily the<br>same as the credentials defined<br>under <b>Device Settings</b> . |
| • Port                                  | Default: 25                                                                                                    |              | Only change if your email server communicates on an IP port that is <b>not</b> Port 25.                                                    |
| • SSL                                   | Secure Socket Layer                                                                                                    |              | Typically unchecked. Check only if<br>you are sure your email server<br>requires it.                                                       |
| LDAP Settings                           | •                                                                                                    |              |                                                                                                    |
| Server Address                          | Fully qualified domain name or<br>IPv4 address of the LDAP server<br>(e.g., Idap-server.<br>company.com or 192.0.0.1).                                                     |              | Use IPv4 to eliminate any DNS issues when troubleshooting.                                                                                 |
| Credentials                             | User name, password and network<br>domain. Required to access the<br>LDAP server.                                                                                          |              | Required for authenticated LDAP.<br>NOTE: This is not necessarily the<br>same as the credentials defined<br>under <b>Device Settings</b> . |
| • Port                                  | Default: 389                                                                                                    |              | Only change if your LDAP server communicates on an IP port that is <b>not</b> Port 389.                                                    |
| • Base DN                               | Base Distinguished Name                                                                                                    |              | Contact your corporate LAN<br>administrator for more details on this<br>setting.                                                           |
| <ul> <li>Common Name<br/>Tag</li> </ul> | Default: cn                                                                                                    |              | Contact your corporate LAN<br>administrator for more details on this<br>setting.                                                           |
| • Email Address<br>Tag                  | Default: email                                                                                                    |              | Contact your corporate LAN administrator for more details on this setting.                                                                 |
| Return Email<br>Address                 | This is the address that bounced<br>emails are returned to (e.g.,<br>bounce@company.com). This<br>address will also appear as the<br>"From" address when sending<br>email. |              | Select a person who will receive<br>notification that an email address<br>could not be reached.                                            |
| Maximum<br>Attachment Size              | 1-99 MB<br>Default: 10 MB                                                                                                    |              | Email operations that create files<br>larger than this will fail. This should<br>match the limitations defined by<br>your email server.    |
| Custom Email<br>Addresses               | Enables/disables the custom Email<br>address option, allowing the entry<br>of email addresses that do not<br>appear in your address book.                                  |              | Typically enabled; may be disabled in more secure environments.                                                                            |